#### คู่มือ อู่บันทึกใบกำกับภาษี

#### คู่มือ อู่บันทึกใบกำกับภาษี

#### 1.เข้าเว็บ www.smk.co.th

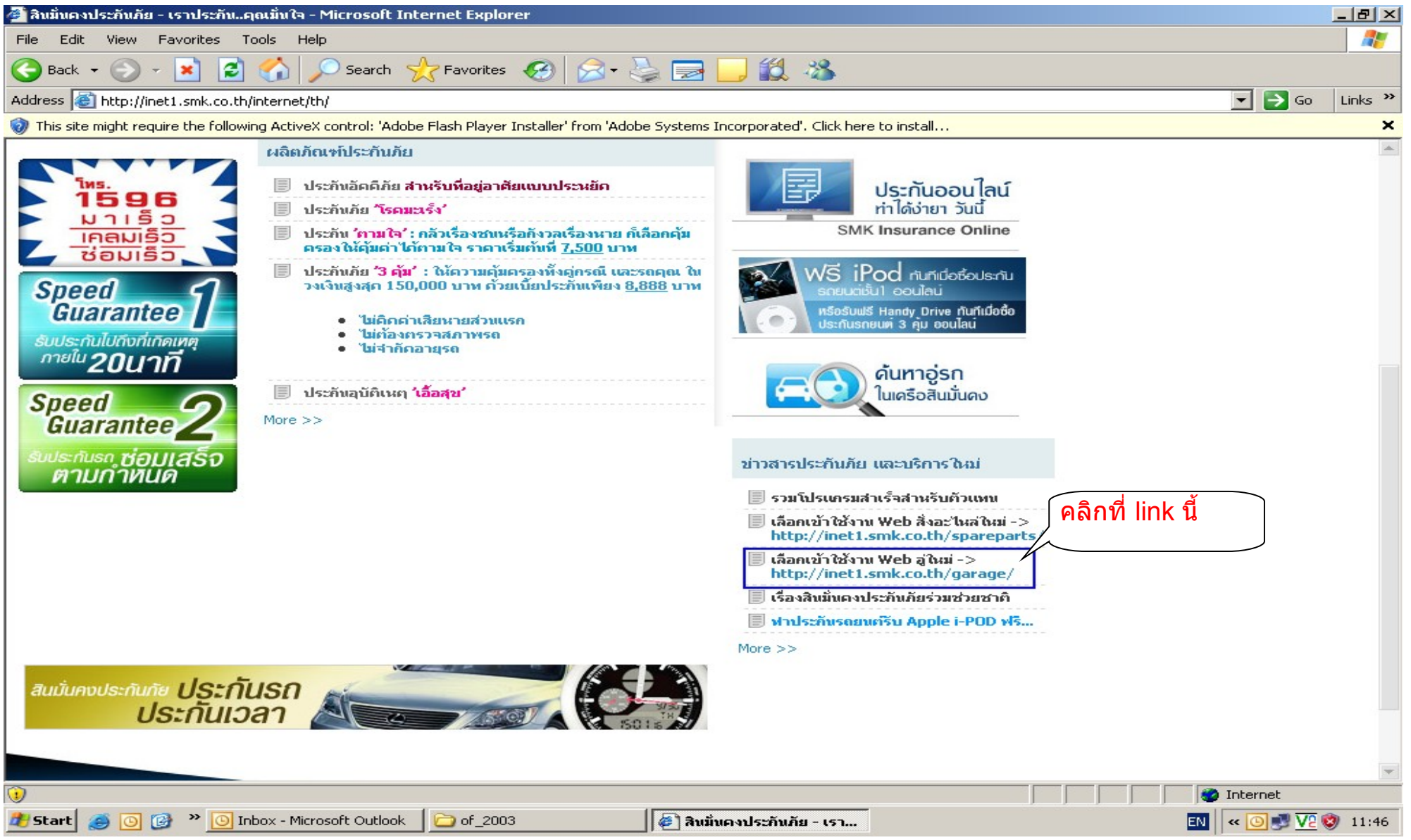

## 2. เข้า รหัสอู่ ที่ User ID และใส่ Password แล้วกด ที่ปุ่ม เข้าสู่ระบบ

| 🚰 หน้าหลักเว็บอู่ - Microsoft Internet Explorer                                                                                                    |                                                                                                    |                                                                                                    |                                                                                                    |                     | <u>_ 8 ×</u> |
|----------------------------------------------------------------------------------------------------|----------------------------------------------------------------------------------------------------|----------------------------------------------------------------------------------------------------|----------------------------------------------------------------------------------------------------|---------------------|--------------|
| File Edit View Favorites Tools Help                                                                                                    |                                                                                                    |                                                                                                    |                                                                                                    |                     | <b>2</b>     |
| 🚱 Back 👻 🕥 - 💌 😰 🏠 🔎 Search                                                                                                    | 🔶 Favorites 🚱 🔗 -                                                                                                    | ) 🔜 🔜 🎉 🦓 👘                                                                                          |                                                                                                    |                     |              |
| Address 🙋 http://inet1.smk.co.th/garage/                                                                                                    |                                                                                                    |                                                                                                    |                                                                                                    | 💌 🄁 Go              | Links »      |
| A                                                                                                    | บริษัท สินมั่นคงบ<br>313 ถนนศรีนครินทร์ หัวหม                                                                                                    | ระกันภัย จำกัด (มห<br>าก บางกะปิ กรุงเทพฯ โทร 0-:                                                    | าชน)<br><sup>2378-7000</sup>                                                                                                    |                     |              |
| <ul> <li>คลังความรู้</li> <li>องพปอลไ โปรแกรม</li> <li>คุ่มือการอัพโหลดรูปภาพ</li> <li>คุ่มือโปรแกรมระบบเว็บอุ่</li> <li>คู่มือติดตั้งโปรแกรมสอบถาม<br/>เป็นประกันภัยรถยนต์ (QP)</li> <li>แร้งข่าวทุกอุ่</li> <li>ดราสอบยอดค้างร่าย</li> <li>บันทึกวันหยุดอุ่ประจำปี 2009</li> <li>เริ่มใช้โปรแกรมโหลดรูปผ่าน web</li> <li>แร้งอุ่โหลดรูปเข้าระบบเWEB</li> <li>แร้งว่าการโหลดรูป</li> <li>ขอรูปขั้นตอนการจัดซ่อมทั้งหมด</li> </ul> | <ul> <li>Sign In</li> <li> <ul> <li>User ID : GA1-<br/>Password :<br/>เข้าสู่ระบบ</li> <li>โปรแกรม</li> </ul> </li> <li>โปรแกรม</li> <li>โปรแกรม</li> </ul> | อกเฉียงเหนือ และภาคใด้ จะเริ่ม<br>พโหลดไว้ในระบบ เพียง 7 วันล่าส<br>บเว็บอู่-เว็บอะไหล่ กรุณาติดต่อฝ | ให้โหลดรูปเข้าระบบเว็บตั้งแต่วั<br>จุดนับจากวันปันจุบันเท่านั้น <sup>■พร</sup><br>hu IT คุณบัณฑิต / คุณสุณี / คุเ<br>nts Reserved. | เที่ 2 พ.ย. 2552 ME |              |
|                                                                                                    |                                                                                                    |                                                                                                    |                                                                                                    |                     |              |
| E Done                                                                                                    |                                                                                                    |                                                                                                    |                                                                                                    | 🥑 Internet          |              |
| 🏄 Start 🧔 💽 🚱 🔌 💽 Inbox - Microsoft Outlo                                                                                                    | ok 🛛 🗀 of_2003                                                                                                    | 街 หน้าหลักเว็บอู่ - Microso                                                                          | 🗃 Untitled 1 - OpenOffice                                                                                                    | EN 🛛 🔍 🗾 🔽          | 🧐 11:48      |

# 4. คลิกเลือกที่ ข้อ 1.1.10 บันทึกใบกำกับภาษีของอู่

| 🎒 หน้าหลักเว็บอู่ - Microsoft Internet Explorer                                                                                                    |                                               |                                                                                                    |                                                                                                    |                              | _ 8 ×          |
|----------------------------------------------------------------------------------------------------|-----------------------------------------------|----------------------------------------------------------------------------------------------------|----------------------------------------------------------------------------------------------------|------------------------------|----------------|
| File Edit View Favorites Tools Help                                                                                                    |                                               |                                                                                                    |                                                                                                    |                              | <b>1</b>       |
| 🕒 Back 🔹 🕥 🖌 💌 😰 🏠 🔎 Search 🥱                                                                                                    | 🏷 Favorites 🛛 🧭 😪 🗸                           | ) 🔜 🔜 🎎 🦓                                                                                                    |                                                                                                    |                              |                |
| Address 🚳 http://inet1.smk.co.th/garage/                                                                                                    |                                               |                                                                                                    |                                                                                                    | 💌 🄁 Go                       | Links »        |
| A                                                                                                    | บริษัท สินมั่นคงป<br>313 ถนนศรีนครินทร์ หัวหม | ระกันภัย จำกัด (มห<br>าก บางกะปี กรุงเทพฯ โทร 0-2                                                                                                    | าชน)<br><sup>2378-7000</sup>                                                                                                    |                              | <b>_</b>       |
| <ul> <li>คลังความรู้</li> <li>องพนโอล โปรแกรม</li> <li>คุ่มือการอัพโหลดรูปภาพ</li> <li>คุ่มือโปรแกรมระบนเว็บอุ่</li> <li>คู่มือติดตั้งโปรแกรมสอบถาม<br/>นั้ยประกันภัยรถยนต์ (QP)</li> <li>แร้งว่าวาทุกอุ่</li> <li>ตรวจสอบยอดค้างว่าย</li> <li>บันทึกวันหยุดอุ่ประจำปี 2009</li> <li>เริ่มใช้โปรแกรมโหลดรูปผ่าน web</li> <li>แจ้งอุ่โหลดรูปเข้าระบบWEB</li> <li>แจ้งว่าการโหลดรูป</li> <li>ขอรูปขั้นตอนการจัดข่อมทั้งหมด</li> </ul> | Sign Out ເປລີ້ຍາມ Password<br>ໂປຣແກຣມ<br>□    | ร้<br>ข้อมูล<br>ในทึกรายการความเสียหาย (ค<br>มันทึกรายการความเสียหาย (ค<br>มันทึกรายการความเสียหาย (<br>มันทึกรายการความเสียหาย (<br>ปันทึกรายการความเสียหาย<br>สอบถามข้อมูลในเสนอราคา แ<br>มันทึกรับอะไหล่จากร้านค้า (รั<br>มันทึกวันรุ่งอมูลในเสนอราคา แ<br>มันทึกวันรุงอนูล (หะเบียน)<br>สอบถามข้อมูลในเสนอราคา แ<br>มันทึกวันรุงอง<br>มันทึกวันรุงอง<br>มันทึกวันกำกับภารีของ<br>มันทึกวันกำกับภารีของ<br>มันทึกใบกำกับภารีของ<br>มี<br>ปและเอกสาร<br>โหลดรูปและเอกสารให้ SMK<br>ตรวจสอบไฟล์รูปภาพที่ผิดเฉพาะที่อัน<br>รายงานสรุปการโหลดไฟล์รูปภ | <ul> <li>i. GA1-อ99/14 บริษัท เอส.ซี.ด</li> <li>ก่าแรง-ค่าอะไหล่) 10 รายการเ<br/>ค่าแรง-ค่าอะไหล่) เพิ่มเดิม</li> <li>เละปรีบปรุงค่าแรงอัตโนมัติ<br/>ว่านส่งอะไหล่ถูก)</li> <li>QC อัตโนมัติ)</li> <li>QC อัตโนมัติ)</li> </ul> | การ์แคร์ จำกัด,ผู้ใช้คนที่ 1 |                |
| ି<br>ଜା                                                                                                    |                                               |                                                                                                    |                                                                                                    | Internet                     |                |
| 🗕<br>🎝 Start 🧕 💽 🞯 ᠉ 🙆 Inbox - Microsoft Outlook                                                                                                    | 🗀 of_2003                                     | 餐 ินน้าหลักเว็บอู่ - Microso                                                                                                    | a Untitled 1 - OpenOffice                                                                                                    | TH « 🔘 🦻 🔽                   | <b>3</b> 11:51 |

## 4. กดที่สามเหลี่ยมสูกศรลงเพื่อเลือก<mark>เดือนที่กำหนดจ่าย และวันที่ครบกำหนดจ่าย เพื่อเลือกแล้วกดที่ปุ่ม ดูรายงาน</mark>

| 🍘 บันหึกในกำกับภาษีของอู่ - Microsoft Internet Explorer                     |                                                                   |                   |                 | <u>- 8 ×</u> |
|-----------------------------------------------------------------------------|-------------------------------------------------------------------|-------------------|-----------------|--------------|
| File Edit View Favorites Tools Help                                         |                                                                   |                   |                 | <b>1</b>     |
| 🕞 Back 👻 🕞 👻 🛃 🏠 🔎 Search 🤸 Favorites 🚱 💈                                   | 3 · 😓 🖃 🛄 鑬 🦑                                                     |                   |                 |              |
| Address 🙋 http://inet1.smk.co.th/garage/garage/eGAR_GAE016.ASPX?UserID=GA1- | %e0%b8%ad99%2f14                                                  |                   | 🕶 🔁 Go          | Links 🌺      |
| บริษัท สินมั่นคงประกันภัย จำกัด (มหาชน)                                     |                                                                   |                   |                 |              |
| เมงูหลัก >> เว็บอู่ในเครือ <b>โปร</b>                                       | แกรมบันทึกใบกำกับภาษีของอู่                                       | GA1-อ99/14 บริษัท | เอส.ซี.คาร์แคร์ | จำกัด        |
| ปีกำหนดจ่าย : 2009 💌                                                        |                                                                   |                   |                 |              |
| เดือนที่กำหนดจ่าย : มกราคม 💌                                                |                                                                   |                   |                 |              |
| วันครบกำหนดจ่าย :ทุกงวด 🔻                                                   |                                                                   |                   |                 |              |
|                                                                             | ดุรายงาน                                                          |                   |                 |              |
|                                                                             |                                                                   |                   |                 |              |
|                                                                             |                                                                   |                   |                 |              |
|                                                                             |                                                                   |                   |                 |              |
|                                                                             |                                                                   |                   |                 |              |
|                                                                             |                                                                   |                   |                 |              |
|                                                                             |                                                                   |                   |                 |              |
|                                                                             |                                                                   |                   |                 |              |
|                                                                             |                                                                   |                   |                 |              |
|                                                                             |                                                                   |                   |                 |              |
|                                                                             |                                                                   |                   |                 |              |
|                                                                             |                                                                   |                   |                 |              |
|                                                                             |                                                                   |                   |                 |              |
|                                                                             |                                                                   |                   |                 |              |
|                                                                             |                                                                   |                   |                 |              |
|                                                                             |                                                                   |                   |                 |              |
|                                                                             |                                                                   |                   |                 |              |
|                                                                             |                                                                   |                   |                 |              |
|                                                                             |                                                                   |                   |                 |              |
|                                                                             |                                                                   | Ir                | iternet         |              |
| 🎽 Start 🥶 💽 🎯 * 🙆 Inbox - Microsoft Ou 🗁 of_2003                            | 🖉 หน้าหลักเว็บอู่ - Micros 🛛 📷 Untitled 1 - OpenOffi 🕼 บันหึกใบก่ | ากับภาษีข EN      | « 🕒 💐 V         | 11:52        |

## 5. เมื่อกดเลือกดูรายงานแล้ว จากข้อ 4 จะได้หน้าจอดังนี้

| avorites         To           ม         ม           1168.3.16/esr           ม           ม | ols                                                               | Help<br>Search<br>arage/eGAR_G<br>มำกัด (มน<br>ทะเบียน<br>กค-6511 ปท                   | <ul> <li>รัก Favorit</li> <li>รัก Favorit</li> <li>รัก Fa</li></ul> | ites 🕢 🖉<br>UserID=GA1-ว39<br>โปรเ<br>ปีกำเ<br>เดือนที่เ<br>วันครบเ<br>อูร<br><mark>11 การเรียกเ</mark><br>จูร<br><mark>11 การเรียกเ</mark><br>บิรรม VAT<br>VAT<br>ค่าอะไหล่อนุมัย                                                                                                    | <ul> <li>               งารมบันทึกใ<br/>หารมบันทึกใ<br/>หารมบันทึกใ<br/>หารมบันทึกใ<br/>หารมบันทึกใ<br/>หารมบันทึกใ<br/>หารมบันทึกใ<br/>หารมด่าง<br/>หารมบันทึกใ<br/>หารมด<br/>หารมด<br/>พับระบาท<br/>พับระบาท</li></ul> | <ul> <li>มกำกับภาษ์</li> <li>2009 •</li> <li>อันวาคม</li> <li>04/12/200</li> <li>Cla</li> <li>มครบกำาห</li> <li>ใม่รวม VAT</li> <li>งAT</li> <li>ค่ายกลาก</li> </ul>                                 | ของอู่<br>ของอู่<br>」9 ▼<br>аг<br>นดจ่าย<br>เงือนใข<br>ถึดัก                                                                                                    | )<br>1 04/12<br>ปรีบอู่<br>ชอมช้า                                                                                                    | /2009<br>ยอดรวม<br>TAX<br>จ่ายจริง                                                                                                    | เล่มทีเลขที่ใบกำ                                                                                                    | GA1-ว39 บ<br>้<br>ากับภาษี วันที่อ               | ริษัท วี แอนด์ เอ<br>วอ <b>ก ใบกำ</b> กับภา      | Go L<br>การาจ ส์                                 |
|----------------------------------------------------------------------------------------------------|-------------------------------------------------------------------|----------------------------------------------------------------------------------------|----------------------------------------------------------------------------------------------------|----------------------------------------------------------------------------------------------------|----------------------------------------------------------------------------------------------------|----------------------------------------------------------------------------------------------------|----------------------------------------------------------------------------------------------------|----------------------------------------------------------------------------------------------------|----------------------------------------------------------------------------------------------------|----------------------------------------------------------------------------------------------------|--------------------------------------------------|--------------------------------------------------|--------------------------------------------------|
| <ul> <li>มีสระกับเกื</li> <li>มีสระกับเกื</li> <li>มีสระกับเกื</li> <li>มาไระกับเกื</li> <li>มาไระกับเกิม</li> <li>พork flow</li> <li>มาไรหมดร่าย</li> <li>1-07253/52</li> </ul>                                                                                                    | ไป<br>เปลา<br>เปลา<br>เปลา<br>เปลา<br>เปลา<br>เปลา<br>เปลา<br>เปล | รearch           arage/eGAR_G           กัก (มห           หะเบียน           กค-6511 ปท | <ul> <li>รละอาธ์. ASPX?L</li> <li>รายนาง</li> <li>เงื่อนไป</li> <li>งังรวม VAT</li> <li>งังสามมัด</li> <li>4,172.90</li> </ul>                                                                                                    | ites 🐼 🔗<br>UserID=GA1-ว39<br>โปรเ<br>ปีกำา<br>เดือนที่ค<br>วันครบ<br>ดูร<br><u>ขการเรียกเ</u><br><u>งร</u><br>บรรม VAT<br>VAT<br>ค่าอะใหล่อนุมัย                                                                                                    | <ul> <li> <td< th=""><th><ul> <li>มกำกับภาษี</li> <li>2009 </li> <li>อันวาคม</li> <li>04/12/200</li> <li>Cla</li> <li>นครบกำาห</li> <li>ไม่รวม VAT</li> <li>งAT</li> <li>ค่ายกลาก</li> </ul></th><th>เของอู่<br/>เของอู่<br/></th><th>)<br/>1 04/12<br/>ปรับอุ่<br/>ช่อมช้า</th><th>/2009<br/>ยอดรวม<br/>TAX<br/>ว่ายจริง</th><th>เล่มทีเลขที่ใบกำ</th><th>GA1-ว39 บ<br/>วันที่อ</th><th>ริษัท วี แอนด์ เอ<br/>วอ<b>ก ในกำกันภ</b>า</th><th>Go L<br/>การาจ จั</th></td<></li></ul>                                                                                                    | <ul> <li>มกำกับภาษี</li> <li>2009 </li> <li>อันวาคม</li> <li>04/12/200</li> <li>Cla</li> <li>นครบกำาห</li> <li>ไม่รวม VAT</li> <li>งAT</li> <li>ค่ายกลาก</li> </ul>                                  | เของอู่<br>เของอู่<br>                                                                                                    | )<br>1 04/12<br>ปรับอุ่<br>ช่อมช้า                                                                                                    | /2009<br>ยอดรวม<br>TAX<br>ว่ายจริง                                                                                                    | เล่มทีเลขที่ใบกำ                                                                                                    | GA1-ว39 บ<br>วันที่อ                             | ริษัท วี แอนด์ เอ<br>วอ <b>ก ในกำกันภ</b> า      | Go L<br>การาจ จั                                 |
| 168.3.16/esr<br>ม <b>ประกันภ้</b><br>ม<br>ม<br>พork flow<br>มศาหนดจ่าย<br>1-07253/52                                                                                                    | <b>ध</b> र्व<br>ป/ค<br>ป                                          | arage/eGAR_G<br>เำกัด (มน<br>ทะเบียน<br>กค-6511 ปท                                     | รัสE016.ASPX?L<br>าชัน)<br>เงื่อนไข<br>ไม่รวม VAT<br>ชัน<br>ศาแรงอนุมัติ<br>4,172.90                                                                                                    | UserID=GA1-ว39<br>โปรเ<br>ปีกำเ<br>เดือนที่เ<br>วันครบเ<br>จูร<br>21 การเรียกเ<br>ไม่รวม VAT<br>VAT<br>ค่าอะไหล่อนุมัย                                                                                                    | เกรมบันทึกใ<br>หนดจ่าย :<br>กำหนดจ่าย :<br>กำหนดจ่าย :<br>ายงาน<br>ดู <u>บ้อมูล วับ</u><br>ใบ่รวม VAT<br>งAT<br>ลิ ค่าทรัพย์สิน                                                                                                    | บกำกับภาษ์<br>2009 ▼<br>ธันวาคม<br>04/12/200<br>Cla<br>บรรม VAT<br>ช่มรรม VAT<br>ค่ายกลาก                                                                                                    | เของอู่<br>                                                                                                    | <mark>1 04/12</mark><br>ปรับอู่<br>ช่อมช้า                                                                                                    | /2009<br>ยอดรวม<br>TAX<br>ว่ายจริง                                                                                                    | เล่มทีเลขทีใบศา                                                                                                    | GA1-ว39 บ<br>้<br>ากับภาษี วันที่อ               | โปกากับภา<br>(บกากับภา                           | Go L<br>การาง จ้                                 |
| าประกับเภ้<br>ม<br>พork flow<br>มศาหนดจ่าย<br>1-07253/52                                                                                                    | <b>ย</b> จั<br>ป/ค                                                | <mark>ทะเบียน</mark><br>กค-6511 ปท                                                     | าช์น)<br>เงื่อนไร<br>ไม่รวม VAT<br>ศาแรงอนุมัติ<br>4,172.90                                                                                                    | โปรเ<br>ปีกำเ<br>เดือนที่เ<br>วันครบเ<br>จูร<br><u>ขการเรียกเ</u><br><u>บิรรม VAT</u><br>รักาอะใหล่อนุมัย                                                                                                    | <mark>เกรมบันทึกใ</mark><br>หนดจ่าย :<br>กำหนดจ่าย :<br>ายงาน<br>ดู <b>บ้อมูล วัน</b><br>ใบ่รวม VAT<br>งิศาทรัพย์สิน                                                                                                    | มกำกับภาษ์<br>2009 ▼<br>อันวาคม<br>04/12/200<br>Cle<br>มครบกำาห<br>ไม่รวม VAT<br>หัว<br>หา                                                                                                    | ของอู่<br>♥<br>I9 ♥<br>ar<br>นดจ่าย<br>เงือนไข<br>ถึดัก                                                                                                    | <u>1 04/12</u><br>ปรีบอู่<br>ช่อมช้า                                                                                                    | /2009<br>ยอดรวม<br>TAX<br>จ่ายจริง                                                                                                    | เล่มทีเลขที่ใบกำ                                                                                                    | GA1-ว39 บ<br>ากับภาษี วันที่อ                    | ริษัท วี แอนด์ เอ<br>วอ <b>ก ใบกำกับภ</b> า      | การาจ ส                                          |
| ม <b>ประกับเ</b> ภื<br>ม<br>work flow<br>มศาหนดจ่าย<br>1-07253/52                                                                                                    | <b>ย</b> จั<br>ป/ค                                                | ำกัด (มห<br>หะเบียน<br>กค-6511 ปท                                                      | าชุน)<br>เงื่อนไข<br>ไม่รวม VAT<br>ศาแรงอนุมัติ<br>4,172.90                                                                                                    | โปรเ<br>ปีกา<br>เดือนที่เ<br>วันครบเ<br>ดูร<br><u>ขการเรียกเ</u><br>ขั <u>ปรวม VAT</u><br>ษาอะไหล่อนุมัย                                                                                                    | <mark>เรารมบันทึกใ</mark><br>หนดจ่าย :<br>กำหนดจ่าย :<br>กำหนดจ่าย :<br>เรายงาน<br><b>ดาบ้อมูล วัน</b><br>โปรวม VAT<br>จิ.ค่าทรัพย์สิน                                                                                                    | <mark>2009 ▼</mark><br>2009 ▼<br>ธันวาคม<br>04/12/200<br>Cla<br><b>เครบกำา</b> 4<br><sup>*</sup> โม่รวม VAT<br>¥AT<br>ค่ายกลาก                                                                       | ของอู่<br>                                                                                                    | <mark>)<br/>1 04/12</mark><br>ปรีบอู่<br>ช่อมช้า                                                                                                    | /2009<br>ยอดรวม<br>TAX<br>ว่ายจริง                                                                                                    | เล่มทีเลขที่ใบกำ                                                                                                    | GA1-ว39 บ <sup>ะ</sup><br>ากับภาษี วันที่อ       | ริษัท วี แอนด์ เอ<br>วอ <b>ก ใบกำกับภ</b> า      | การาจ จำ                                         |
| า<br>ายเคลม<br>work flow<br>มกำหนดจ่าย<br>1-07253/52                                                                                                    | <b>ป/ค</b>                                                        | <b>หะเบียน</b><br>กค-6511 ปท                                                           | <u>เงื่อนไร</u><br>ไม่รวม VAT<br>VAT<br>คำแรงอนุมัติ<br>4,172.90                                                                                                    | โปรเ<br>ปิกำ<br>เดือนที่เ<br>วันครบเ<br>จูร<br>21 การเรียกเ<br>ไม่รวม VAT<br>VAT<br>ค่าอะไหล่อนุมัย                                                                                                    | หารมบันทึกใ<br>หนดจ่าย :<br>กำหนดจ่าย :<br>ายงาน<br>ดู <u>บ้อมูล วัน</u><br>ใบ่รวม VAT<br>จิ.ค่าทรัพย์สิน                                                                                                    | มกำกับภาษ์<br>2009 ▼<br>ชิ้นวาคม<br>04/12/200<br>Cla<br>มครบกำาห<br>ไม่รวม VAT<br>ชิ้มรวม VAT<br>ค่ายกลาก                                                                                            | ของอู่<br>                                                                                                    | <mark>1 04/12</mark><br>ปรับอู่<br>ช่อมช้า                                                                                                    | /2009<br>ยอดรวม<br>TAX<br>ว่ายจริง                                                                                                    | เล่มทีเลขที่ใบศา                                                                                                    | GA1-ว39 บ<br>ำกับภาษี วันที่อ                    | ริษัท วี แอนด์ เอ<br>วอ <b>ก ใบกำกับภ</b> า      | การาจ จำ                                         |
| ายเคลม<br>work flow<br>มศาวรมดร่าย<br>1-07253/52                                                                                                    | <b>ป/ค</b><br>ป                                                   | <b>หะเบียน</b><br>กค-6511 ปท                                                           | <u>เงื่อนไร</u><br>ไปร่วม VAT<br>VAT<br>คำแรงอนุมัติ<br>4,172.90                                                                                                    | ปีกำา<br>เดือนที่เ<br>วันครบเ<br>ดูร<br>21 การเรียกเ<br>ใบ่รวม VAT<br>VAT<br>คำอะไหล่อนุมัย                                                                                                    | หนดจ่าย :<br>กำหนดจ่าย :<br>กาหนดจ่าย :<br>กายงาน<br>ดูบ้อมูล วัน<br>ดูบ้อมูล วัน<br>โปรวม VAT<br>จิ.ค่าทรัพย์สิน                                                                                                    | 2009 <b>▼</b><br><ul> <li>ธันวาคม</li> <li>04/12/200</li> <li>Cla</li> </ul> <li>มูครบกำาห</li> <li>นธรบกำาห</li> <li>นธรบกำาห</li> <li>นสา<br/><ul> <li>พักราม VAT</li> <li>พักราม</li> </ul> </li> | ▼ 19 ▼ ar นดจ่าย เงือนใน ถึอัก                                                                                                    | 1 04/12<br>ปรับอู่<br>ช่อมช้า                                                                                                    | /2009<br>ยอดรวม<br>TAX<br>จ่ายจริง                                                                                                    | เล่มทีเลขที่ใบกำ                                                                                                    | ากับภาษี วันที่อ                                 | วอก ใบกำกับภา                                    | ជ                                                |
| ายเคลม<br>work flow<br>มกำหนดจ่าย<br>1-07253/52                                                                                                    | <b>ป/ค</b>                                                        | <b>หะเบียน</b><br>กค-6511 ปท                                                           | <mark>เงื่อนไข่<br/>ไม่รวม VAT<br/>VAT<br/>คำแรงอนุมัติ</mark><br>4,172.90                                                                                                    | เดือนที่เ<br>วันครบบ<br>ดูร<br><u>ขการเรียกเ</u><br>ไม่รวม VAT<br>VAT<br>ค่าอะไหล่อนุมัย                                                                                                    | กันหาราย<br>กำหนดจ่าย :<br>กำหนดจ่าย :<br>กายงาน<br><u>ดูข้อมูล วัน</u><br>โปรวม VAT<br>จิ.ค่าทรัพย์สิน                                                                                                    | โอยอง<br>โล้นวาคม<br>04/12/200<br>Cle<br>เครบกำาห<br>ไม่รวม VAT<br>VAT<br>ค่ายกลาก                                                                                                    | ▼ 19 ▼ ar นดจ่าย เงือนไข ถึดัก                                                                                                    | <u>  04/12</u><br>ปรับอุ่<br>ช่อมช้า                                                                                                    | /2009<br>ยอดรวม<br>TAX<br>ว่ายจริง                                                                                                    | เล่มที่เลขที่ใบศา                                                                                                    | ากับภาษี วันที่อ                                 | วอกในกำกันภา                                     | ក្ម                                              |
| ายเคลม<br>work flow<br>มศำหนดจ่าย<br>1-07253/52                                                                                                    | ป/ค<br>ป                                                          | <b>หะเบียน</b><br>กค-6511 ปท                                                           | <u>เงื่อนไร</u><br>ไม่รวม VAT<br>VAT<br>คำแรงอนุมัติ<br>4,172.90                                                                                                    | เตอนที่<br>วันครบ<br>ดูร<br>ข การเรียกเ<br>ไม่รวม VAT<br>VAT<br>คำอะไหล่อนุมัย                                                                                                    | กำหนดจ่าย :<br>กำหนดจ่าย :<br>ายงาน<br>ดู <u>ข้อมูล วัน</u><br>ไปรวม VAT<br>VAT<br>ลิ.ค่าทรัพย์สิน                                                                                                    | 1507760<br>04/12/200<br>เครบกำห<br>เครบกำห<br>ไม่รวม VAT<br>ค่ายกลาก                                                                                                    | <br>ar<br>นดจ่าย<br>เงือนไข<br>ดีดัก                                                                                                    | <u>  04/12</u><br>ปรับอู่<br>ซ่อมช้า                                                                                                    | /2009<br>ยอดรวม<br>TAX<br>จ่ายจริง                                                                                                    | เล่มทีเลขที่ใบกำ                                                                                                    | ากับภาษี วันที่อ                                 | วอกในกำกันภา                                     | าษี                                              |
| ายเคลม<br>work flow<br>มศาวหนดจ่าย<br>1-07253/52                                                                                                    | ป/ค                                                               | <b>ทะเบียน</b><br>กค-6511 ปท                                                           | <u>เงื่อนไร</u><br>ไปร่วม VAT<br>VAT<br>คำแรงอนุมัติ<br>4,172.90                                                                                                    | วันครบ<br>ดูร<br><u>ข การเรียก</u><br>นี่รรม VAT<br>VAT<br>คำอะไหล่อนุมัย                                                                                                    | กำหนดจาย :<br>ายงาน<br>ดู <mark>ข้อมูล วัน</mark><br>ไม่รวม VAT<br>VAT<br>ลิศาทรัพย์สิน                                                                                                    | 04/12/200<br> <br>เมื่อรวม Cla<br> <br>                                                                                                    | 19 <b>⊾</b><br>ar<br>นดาจ่าย<br>เงือนไข<br>ถึถัก                                                                                                    | <mark>) 04/12</mark><br>ปรับอู่<br>ซ่อมซ้า                                                                                                    | /2009<br>ยอดรวม<br>TAX<br>จ่ายจริง                                                                                                    | เล่มที่เลขที่ใบกำ                                                                                                    | ากับภาษี วันที่อ                                 | วอก ในกำกับภา                                    | មើ                                               |
| ายเคลม<br>work flow<br>มกำหนดจ่าย<br>1-07253/52                                                                                                    | ป/ค<br>ป                                                          | <b>หะเบียน</b><br>กค-6511 ปท                                                           | <mark>เงื่อนไข่<br/>ไม่รวม VAT<br/>VAT<br/>คำแรงอนุมัติ</mark><br>4,172.90                                                                                                    | ดูร<br><u>ข การเรียกเ</u><br>ไม่รวม VAT<br>VAT<br>ค่าอะไหล่อนุมัศ                                                                                                    | ายงาน<br><u>ดูข้อมูล วับ</u><br>ใบ่รวม VAT<br>VAT<br>ลิค่าทรัพย์สิน                                                                                                    | Cle<br><mark>งครบกำห</mark><br>ใบ่รวม VAT<br>VAT<br>คำยกลาก                                                                                                    | ar<br>นคจ่าย<br>เงือนใข<br>ดีดัก                                                                                                    | 04/12<br>ปรับอู่<br>ช่อมช้า                                                                                                    | /2009<br>ยอดรวม<br>TAX<br>จ่ายจริง                                                                                                    | เล่มที่เลขที่ใบกำ                                                                                                    | ากับภาษี วันที่อ                                 | วอกในกำกันภา                                     | មើ                                               |
| ายเคลม<br>work flow<br>มศำหนดจ่าย<br>1-07253/52                                                                                                    | ป/ค<br>ป                                                          | <b>ทะเบียน</b><br>กค-6511 ปท                                                           | <u>เงื่อนไข้</u><br>ไม่รวม VAT<br>VAT<br>คำแรงอนุมัติ<br>4,172.90                                                                                                    | <mark>ข การเรียก</mark> เ<br>ไม่รวม VAT<br>VAT<br>ค่าอะไหล่อนุมัย                                                                                                    | ด <b>บ้อมูล วับ</b><br>ไม่รวม VAT<br>VAT<br>ลิศาทรัพย์สิน                                                                                                    | <mark>เครบกำห</mark><br>ไม่รวม VAT<br>VAT<br>ค่ายกลาก                                                                                                    | <mark>นดจ่าย</mark><br>เงือนไข<br>ดีดัก                                                                                                    | I 04/12<br>ปรับอู่<br>ช่อมช้า                                                                                                    | /2009<br>ยอดรวม<br>TAX<br>จ่ายจริง                                                                                                    | เล่มที่เลขที่ใบกำ                                                                                                    | ากับภาษี วันที่อ                                 | วอก ใบกำกับภา                                    | មើ                                               |
| จขเคลม<br>work flow<br>มศาหนดจ่าย<br>1-07253/52                                                                                                    | ป/ค<br>ป                                                          | <b>ทะเบียน</b><br>กค-6511 ปท                                                           | <u>โง่อน ใ</u><br>ไม่รวม VAT<br>VAT<br>ค่าแรงอนุมัติ<br>4,172.90                                                                                                    | <u>ข การเรยก</u><br>ไม่รวม VAT<br>VAT<br>ค่าอะไหล่อนุมัย                                                                                                    | <u>ดุขอมูล วบ</u><br>ไม่รวม VAT<br>VAT<br>ถิศาทรัพย์สิน                                                                                                    | ไครปกาห<br>ไม่รวม VAT<br>VAT<br>ค่ายกลาก                                                                                                    | นดาจาย<br>เงือนไข<br>ดีดัก                                                                                                    | 104/12<br>ปรับอู่<br>ช่อมช้า                                                                                                    | /2009<br>ยอดรวม<br>TAX<br>ร่ายจริง                                                                                                    | เล่มที่เลขที่ใบศา                                                                                                    | ากับภาษี วันที่อ                                 | ออกใบกำกับภา                                     | าษี                                              |
| จขเคลม<br>work flow<br>มศาหนดจ่าย<br>1-07253/52                                                                                                    | ป/ค<br>ป                                                          | <b>ทะเบียน</b><br>กค-6511 ปท                                                           | <b>"bภรวม VAT</b><br>VAT<br>ค่าแรงอนุมัติ<br>4,172.90                                                                                                    | ไม่รวม VAT<br>VAT<br>ค่าอะไหล่อนุมัย์                                                                                                    | ไม่รวม VAT<br>VAT<br>ถิ.ค่าทรัพย์สิน                                                                                                    | ใม่รวม VAT<br>VAT<br>ค่ายกลาก                                                                                                    | เงื่อนไข<br>ดีดัก                                                                                                    | ปรับอู่<br>ซ่อมช้า                                                                                                    | ยอดรวม<br>TAX<br>จ่ายจริง                                                                                                    | เล่มที่เลขที่ใบกำ                                                                                                    | ากับภาษี วันที่อ                                 | ออก ในกำกับภา                                    | ាមី                                              |
| work flow<br>มก่าหนดจ่าย<br>1-07253/52                                                                                                    | ป/ค<br>ป                                                          | <b>ทะเบียน</b><br>กค-6511 ปห                                                           | <b>VAT</b><br>คำแรงอนุมัติ<br>4,172.90                                                                                                    | VAT<br>ค่าอะใหล่อนุมัย                                                                                                    | VAT<br>ติ ค่าทรัพย์สิน                                                                                                    | VAT<br>ค่ายกลาก                                                                                                    | ดีดัก                                                                                                    | ซ่อมช้า                                                                                                    | TAX<br>จ่ายจริง                                                                                                    | เล่มที่เลขที่ ใบศา                                                                                                    | ากับภาษี วันที่อ                                 | ออกในกำกับภา                                     | ាមី                                              |
| มสาหนดจ้าย<br>1-07253/52                                                                                                    | U                                                                 | กค-6511 ปห                                                                             | <mark>คำแรงอนุมัติ</mark><br>4,172.90                                                                                                    | ค่าอะใหล่อนุมัต                                                                                                    | ลี ค่าทรัพย์สิน                                                                                                    | ค่ายกลาก                                                                                                    |                                                                                                    |                                                                                                    | จ่ายจริง                                                                                                    |                                                                                                    |                                                  |                                                  |                                                  |
| 1-07253/52                                                                                                    | U                                                                 | กค-6511 ปห                                                                             | 4,172.90                                                                                                    |                                                                                                    |                                                                                                    |                                                                                                    |                                                                                                    |                                                                                                    |                                                                                                    |                                                                                                    |                                                  |                                                  |                                                  |
|                                                                                                    |                                                                   |                                                                                        |                                                                                                    |                                                                                                    |                                                                                                    |                                                                                                    |                                                                                                    |                                                                                                    | 4,465.00                                                                                                    | 1                                                                                                    |                                                  |                                                  |                                                  |
| -9999-03612<br>Micronno                                                                                                    | -                                                                 | 6701                                                                                   | 292.10                                                                                                    |                                                                                                    |                                                                                                    |                                                                                                    |                                                                                                    |                                                                                                    | -125.19                                                                                                    |                                                                                                    |                                                  |                                                  |                                                  |
| 1-07716/52                                                                                                    | 11                                                                | 110-5593 11/1                                                                          | 6.214.95                                                                                                    |                                                                                                    |                                                                                                    |                                                                                                    |                                                                                                    |                                                                                                    | 6 6 50 00                                                                                                    |                                                                                                    |                                                  |                                                  |                                                  |
| 0000-03612                                                                                                    | )                                                                 |                                                                                        | 435.05                                                                                                    |                                                                                                    |                                                                                                    |                                                                                                    |                                                                                                    |                                                                                                    | -186.45                                                                                                    | I                                                                                                    | L                                                |                                                  | _                                                |
| v12/2009                                                                                                    |                                                                   | รวม                                                                                    | 6,650.00                                                                                                    |                                                                                                    |                                                                                                    |                                                                                                    |                                                                                                    |                                                                                                    | 6,463.55                                                                                                    |                                                                                                    |                                                  |                                                  | _                                                |
| 1-08158/52                                                                                                    | ъ                                                                 | วต-9575 กหา                                                                            | 5,859.81                                                                                                    | 1,121.50                                                                                                    |                                                                                                    |                                                                                                    |                                                                                                    |                                                                                                    | 7,470.00                                                                                                    |                                                                                                    |                                                  |                                                  |                                                  |
| -9999-03613                                                                                                    | )                                                                 |                                                                                        | 410.19                                                                                                    | 78.50                                                                                                    |                                                                                                    |                                                                                                    |                                                                                                    |                                                                                                    | -209.43                                                                                                    |                                                                                                    |                                                  |                                                  |                                                  |
| V12/2009                                                                                                    |                                                                   | รวม                                                                                    | 6,270.00                                                                                                    | 1,200.00                                                                                                    |                                                                                                    |                                                                                                    |                                                                                                    |                                                                                                    | 7,260.57                                                                                                    |                                                                                                    |                                                  |                                                  |                                                  |
| 1-08653/52                                                                                                    | ъ                                                                 | ณธ-2063                                                                                | 1,598.13                                                                                                    |                                                                                                    |                                                                                                    |                                                                                                    |                                                                                                    |                                                                                                    | 1,710.00                                                                                                    |                                                                                                    |                                                  |                                                  |                                                  |
| -9999-03613                                                                                                    | 3                                                                 |                                                                                        | 111.87                                                                                                    |                                                                                                    |                                                                                                    |                                                                                                    |                                                                                                    |                                                                                                    | -47.94                                                                                                    |                                                                                                    |                                                  |                                                  |                                                  |
| /12/2009                                                                                                    |                                                                   | รวม                                                                                    | 1,710.00                                                                                                    |                                                                                                    |                                                                                                    |                                                                                                    |                                                                                                    |                                                                                                    | 1,662.06                                                                                                    |                                                                                                    |                                                  |                                                  |                                                  |
| 1-08828/52                                                                                                    | ъ                                                                 | ออ-2246 กหา                                                                            | 4,794.39                                                                                                    |                                                                                                    |                                                                                                    |                                                                                                    |                                                                                                    |                                                                                                    | 5,130.00                                                                                                    |                                                                                                    |                                                  |                                                  |                                                  |
| -9999-03613                                                                                                    | 4                                                                 |                                                                                        | 335.61                                                                                                    |                                                                                                    |                                                                                                    |                                                                                                    |                                                                                                    |                                                                                                    | -143.83                                                                                                    |                                                                                                    |                                                  |                                                  |                                                  |
|                                                                                                    |                                                                   | รวม                                                                                    | 5,130.00                                                                                                    |                                                                                                    |                                                                                                    |                                                                                                    |                                                                                                    |                                                                                                    | 4,986.17                                                                                                    |                                                                                                    |                                                  |                                                  |                                                  |
| 1-08<br>-999<br>//12/<br>1-08                                                                                                    | 3653/52<br>99-036133<br>2009<br>3828/52<br>99-036134<br>2009      | 8653/52 ป<br>99-036133<br>2009<br>8828/52 ป<br>99-036134<br>2009                       | 2009 1 เมษา<br>3653/52 ป ณธ-2063<br>2009 2 ราม<br>3828/52 ป ออ-2246 กท<br>39-036134<br>2009 <b>ราม</b>                                                                                                    | 2009         5.11         0,270.00           3653/52         ป         வธ-2063         1,598.13           09-036133         111.87           2009         5.11         1,710.00           3828/52         ป         aa-2246 กท         4,794.39           09-036134         335.61           2009         5.11         5,130.00 | 2009     1,200,00     1,200,00       3653/52     1     aus-2063     1,598,13       399-036133     1111.87       2009     \$731     1,710,00       3828/52     1     aa-2246 m/l     4,794,39       399-036134     335,61       2009     \$731     5,130,00                                                                                                    | 2009         5 มา         0,270,00         1,200,00           8653/52         ป         มธ-2063         1,598,13                                                                                     | 2009     0,210.00     1,200.00       3653/52     1     αμε-2063     1,598.13       2009     111.87        2009     5311     1,710.00       2009     5311     1,710.00       2009     5313     335.61       2009     5731     5,130.00 | 2009       5 m       0,27000       1,20000         3653/52       1       aus-2063       1,598.13       aus-2063         2009       5 m       111.87       aus-2009       aus-2009         2009       5 m       1,710.00       aus-2009       aus-2009         2009       5 m       335.61       aus-2009       aus-2009         2009       5 m       5,130.00       aus-2009       aus-2009 | 2009       0,270000       1,200000       1,200000         8653/52       1       aus-2063       1,598.13       aus       aus         99-036133       111.87       aus       aus       aus         2009       \$311       1,710.00       aus       aus         99-036134       aus-2246 nm       4,794.39       aus       aus         2009       \$335.61       5,130.00       aus       aus | 2009       0,210,000       1,200,000       1,200,000       1,200,000       1,200,000       1,200,000       1,200,000       1,200,000       1,200,000       1,710,000       1,710,000       1,710,000       1,710,000       1,710,000       1,662,060       1,662,060       1,662,060       1,662,060       1,662,060       1,662,060       1,662,060       1,662,060       1,43,833       1,43,833       1,43,833       1,43,833       1,43,833       1,43,833       1,43,833       1,43,833       1,43,833       1,43,833       1,43,833       1,43,833       1,43,833       1,43,833       1,43,833       1,43,833       1,43,833       1,43,833       1,43,833       1,43,833       1,43,833       1,43,833       1,43,833       1,43,833       1,43,833       1,43,833       1,43,833       1,43,833       1,43,833       1,43,833       1,43,833       1,43,833       1,43,833       1,43,833       1,43,833       1,43,833       1,43,833       1,43,833       1,43,833       1,43,833       1,43,833       1,43,833       1,43,833       1,43,833       1,43,833       1,43,833       1,43,833       1,43,833       1,43,833       1,43,833       1,43,833       1,43,833       1,43,833       1,43,833       1,43,833       1,43,833       1,43,833       1,43,833       1,43,833       1,43,833       1,44 | 2009       • • • • • • • • • • • • • • • • • • • | 2009       • • • • • • • • • • • • • • • • • • • | 2009       • • • • • • • • • • • • • • • • • • • |

#### คู่มือ อู่บันทึกใบกำกับภาษี

6. คีย์เลขของ<u>เล่มที่</u> เครื่องหมายทับแล้วตามด้วย เลขของ<u>เลขที่</u> ใส่วันที่ออกใบกำกับภาษี ดังตัวอย่าง

<u>เงื่อนไขระบบ</u> วันที่ใบกำกับภาษีระบบบังคับไม่ให้คีย์วันที่เกินวันครบกำหนดจ่าย และคีย์วันที่ย้อนหลังได้ไม่เกิน 90 วัน

<u>ข้อควรระวัง</u> ควรบันทึกข้อมูลเลขที่เลขที่ใบกำกับภาษี และวันที่ในใบกำกับให้ถูกต้อง หากพนักงานตั้งเบิกอู่ตรวจสอบพบว่าไม่ตรงกับข้อมูลเอกสารใบกำกับภาษี ที่ได้รับระบบจะเลื่อนนัดจ่ายรายการนั้นเป็น Due ถัดไปทันที

|                      | มกาษีของอู่ - Microso                                                                                                    | ft Iı       | nternet Expl                                                                  | orer                                                                                                    |                                 |                                                  |                                |                  |                        |                                                                                                    |                                  |                                  |             |
|----------------------|----------------------------------------------------------------------------------------------------|-------------|-------------------------------------------------------------------------------|----------------------------------------------------------------------------------------------------|---------------------------------|--------------------------------------------------|--------------------------------|------------------|------------------------|----------------------------------------------------------------------------------------------------|----------------------------------|----------------------------------|-------------|
| lit Vie              | ew Favorites Tool:                                                                                                    | s           | Help                                                                          |                                                                                                    |                                 |                                                  |                                |                  |                        |                                                                                                    |                                  |                                  |             |
| 🧉                    | ) - 💌 🛃 🦿                                                                                                    |             | 🔎 Search                                                                      | - 🦟 Favoril                                                                                                    | ites 🙆 🔗                        | - 🍓 🗖                                            | 3 🛄 🛍                          | - 28             |                        |                                                                                                    |                                  |                                  |             |
| ど http               | p://192.168.3.16/esmk                                                                                                    | :5/g        | arage/eGAR_G                                                                  | AE016.ASPX?L                                                                                                    | UserID=GA1-239                  |                                                  |                                |                  |                        |                                                                                                    |                                  | 🖃 🔁                              | Go Links    |
| สืบเ                 | มื่นคงประกันภัย                                                                                                    | ר ב         | ำกัด (มห                                                                      | าชน)                                                                                                    |                                 |                                                  |                                |                  |                        |                                                                                                    |                                  |                                  |             |
| ⊳> เว็บอู่           | วู่ในเครือ                                                                                                    |             |                                                                               |                                                                                                    | โปรแ                            | เกรมบันทึกใ                                      | บกำกับภาษี                     | ของอู่           |                        |                                                                                                    | GA1                              | 1-ว39 บริษัท วี แอนด์ เอ         | การาจ จำกัด |
|                      |                                                                                                    |             |                                                                               |                                                                                                    | ปีกำห<br>เดือนที่ก่<br>วันครบก่ | หนดจ่าย :<br>ทำหนดจ่าย :<br>ทำหนดจ่าย :<br>วยงวน | 2009 ▼<br>ธันวาคม<br>04/12/200 | 9 •              |                        |                                                                                                    | ตัวอย่าง การคีย์<br>ของใบกำกับภา | l์ เล่มที่/เลขที่<br>ษีและวันที่ |             |
|                      |                                                                                                    |             |                                                                               | الاست                                                                                                    | <u></u>                         |                                                  |                                | #<br>            |                        |                                                                                                    |                                  |                                  |             |
|                      |                                                                                                    |             |                                                                               |                                                                                                    |                                 | มายมุด ภ                                         |                                |                  | 04/12/                 | 2009                                                                                                    |                                  |                                  | _           |
| สาดับ                | เลขเคลม<br>เอข work flow                                                                                                    | ul (o       | พะเบียบ                                                                       | VAT                                                                                                    |                                 | VAT                                              | VAT                            | เงอน เข<br>ดีดัก | ี บรบอู่ :<br>ช่อบวรับ | ยอดรวม<br>TAX                                                                                                    | เล่นที่เลขที่ในศากับกา           | เพื่ออกในสำคัญกา                 | <u>1</u>    |
|                      | วันครบศาหนดจ่าย                                                                                                    |             |                                                                               | <br>ค่าแรงอนุมัติ                                                                                                    | <br>ค่าอะใหล่อนุมัติ            | <br>เค่าทรัพย์สิน                                | ค่ายกลาก                       |                  |                        | จ่ายจริง                                                                                                    |                                  |                                  |             |
| 1.                   | 102-1-07253/52                                                                                                    | ป           | กค-6511 ปห                                                                    | 4,172.90                                                                                                    |                                 |                                                  |                                |                  |                        | 4,465.00                                                                                                    | 363/18134                        | 24/11/2009                       |             |
|                      |                                                                                                    |             |                                                                               |                                                                                                    |                                 |                                                  |                                |                  |                        |                                                                                                    |                                  |                                  |             |
|                      | CF1-52-9999-036127                                                                                                    |             |                                                                               | 292.10                                                                                                    |                                 |                                                  |                                |                  |                        | -125.19                                                                                                    |                                  |                                  |             |
|                      | CF1-52-9999-036127<br>04/12/2009                                                                                                    |             | รวม                                                                           | 292.10<br>4,465.00                                                                                                    |                                 |                                                  |                                |                  |                        | -125.19<br><b>4,339.81</b>                                                                                                    |                                  |                                  |             |
| 2.                   | CF1-52-9999-036127<br>04/12/2009<br>102-1-07716/52                                                                                                    | J           | <b>ຣວນ</b><br>ນລ-5593 ປກ                                                      | 292.10<br>4,465.00<br>6,214.95                                                                                                    |                                 |                                                  |                                |                  |                        | -125.19<br><b>4,339.81</b><br>6,650.00                                                                                                    |                                  |                                  |             |
| 2.                   | CF1-52-9999-036127<br>04/12/2009<br>102-1-07716/52<br>CF1-52-9999-036129                                                                                                    | J           | <b>รวม</b><br>บล-5593 ปห                                                      | 292.10<br>4,465.00<br>6,214.95<br>435.05                                                                                                    |                                 |                                                  |                                |                  |                        | -125.19<br><b>4,339.81</b><br>6,650.00<br>-186.45                                                                                                    |                                  |                                  |             |
| 2.                   | CF1-52-9999-036127<br>04/12/2009<br>102-1-07716/52<br>CF1-52-9999-036129<br>04/12/2009                                                                                                    | ป           | <b>รวม</b><br>บฉ-5593 ปท<br><b>รวม</b>                                        | 292.10<br>4,465.00<br>6,214.95<br>435.05<br>6,650.00                                                                                                    |                                 |                                                  |                                |                  |                        | -125.19<br>4,339.81<br>6,650.00<br>-186.45<br>6,463.55                                                                                                    |                                  |                                  |             |
| 2.                   | CF1-52-9999-036127<br>04/12/2009<br>102-1-07716/52<br>CF1-52-9999-036129<br>04/12/2009<br>102-1-08158/52                                                                                                    | ป<br>ป      | ราม<br>นล-5593 ปห<br>ราม<br>วต-9575 กห                                        | 292.10<br>4,465.00<br>6,214.95<br>435.05<br>6,650.00<br>5,859.81                                                                                           | 1,121.50                        |                                                  |                                |                  |                        | -125.19<br>4,339.81<br>6,650.00<br>-186.45<br>6,463.55<br>7,470.00                                                                                                    |                                  |                                  |             |
| 2.                   | CF1-52-9999-036127<br>04/12/2009<br>102-1-07716/52<br>CF1-52-9999-036129<br>04/12/2009<br>102-1-08158/52<br>CF1-52-9999-036130                                                                                                    | ป<br>ป      | รวม<br>บล-5593 ปห<br>รวม<br>วต-9575 กหา                                       | 292.10<br>4,465.00<br>6,214.95<br>435.05<br>6,650.00<br>5,859.81<br>410.19                                                                                 | 1,121.50<br>78.50               |                                                  |                                |                  |                        | -125.19<br>4,339.81<br>6,650.00<br>-186.45<br>6,463.55<br>7,470.00<br>-209.43                                                                                                    |                                  |                                  |             |
| 2.                   | CF1-52-9999-036127<br>04/12/2009<br>102-1-07716/52<br>CF1-52-9999-036129<br>04/12/2009<br>102-1-08158/52<br>CF1-52-9999-036130<br>04/12/2009                                                                                                    | J           | รวม<br>บฉ-5593 ปท<br>รวม<br>วต-9575 กท<br>รวม                                 | 292.10<br>4,465.00<br>6,214.95<br>435.05<br>6,650.00<br>5,859.81<br>410.19<br>6,270.00                                                                     | 1,121.50<br>78.50<br>1,200.00   |                                                  |                                |                  |                        | -125.19<br>4,339.81<br>6,650.00<br>-186.45<br>6,463.55<br>7,470.00<br>-209.43<br>7,260.57                                                                                                    |                                  |                                  |             |
| 2.<br>3.<br>4.       | CF1-52-9999-036127<br>04/12/2009<br>102-1-07716/52<br>CF1-52-9999-036129<br>04/12/2009<br>102-1-08158/52<br>CF1-52-9999-036130<br>04/12/2009<br>102-1-08653/52                                                                                           | ป<br>ป      | รวม<br>นฉ-5593 ปท<br>รวม<br>วต-9575 กท<br>รวม<br>ฌธ-2063                      | 292.10<br>4,465.00<br>6,214.95<br>435.05<br>6,650.00<br>5,859.81<br>410.19<br>6,270.00<br>1,598.13                                                         | 1,121.50<br>78.50<br>1,200.00   |                                                  |                                |                  |                        | -125.19<br><b>4,339.81</b><br>6,650.00<br>-186.45<br><b>6,463.55</b><br>7,470.00<br>-209.43<br><b>7,260.57</b><br>1,710.00                                                                            |                                  |                                  |             |
| 2.<br>3.<br>4.       | CF1-52-9999-036127<br>04/12/2009<br>102-1-07716/52<br>CF1-52-9999-036129<br>04/12/2009<br>102-1-08158/52<br>CF1-52-9999-036130<br>04/12/2009<br>102-1-08653/52<br>CF1-52-9999-036133                                                                     | ป<br>ป<br>ป | รวม<br>นฉ-5593 ปห<br>รวม<br>วต-9575 กห<br>รวม<br>ฌธ-2063                      | 292.10<br>4,465.00<br>6,214.95<br>435.05<br>6,650.00<br>5,859.81<br>410.19<br>6,270.00<br>1,598.13<br>111.87                                               | 1,121.50<br>78.50<br>1,200.00   |                                                  |                                |                  |                        | -125.19<br><b>4,339.81</b><br>6,650.00<br>-186.45<br><b>6,463.55</b><br>7,470.00<br>-209.43<br><b>7,260.57</b><br>1,710.00<br>-47.94                                                                  |                                  |                                  |             |
| 2.<br>3.<br>4.       | CF1-52-9999-036127<br>04/12/2009<br>102-1-07716/52<br>CF1-52-9999-036129<br>04/12/2009<br>102-1-08158/52<br>CF1-52-9999-036130<br>04/12/2009<br>102-1-08653/52<br>CF1-52-9999-036133<br>04/12/2009                                                       | ป<br>ป      | ราม<br>นค-5593 ปห<br>ราม<br>วต-9575 กห<br>ราม<br>ณธ-2063                      | 292.10<br>4,465.00<br>6,214.95<br>435.05<br>6,650.00<br>5,859.81<br>410.19<br>6,270.00<br>1,598.13<br>111.87<br>1,710.00                                   | 1,121.50<br>78.50<br>1,200.00   |                                                  |                                |                  |                        | -125.19<br><b>4,339.81</b><br>6,650.00<br>-186.45<br><b>6,463.55</b><br>7,470.00<br>-209.43<br><b>7,260.57</b><br>1,710.00<br>-47.94<br><b>1,662.06</b>                                               |                                  |                                  |             |
| 2.<br>3.<br>4.<br>5. | CF1-52-9999-036127<br>04/12/2009<br>102-1-07716/52<br>CF1-52-9999-036129<br>04/12/2009<br>102-1-08158/52<br>CF1-52-9999-036130<br>04/12/2009<br>102-1-08653/52<br>CF1-52-9999-036133<br>04/12/2009<br>102-1-08828/52                                     | ป<br>ป<br>ป | ราม<br>นล-5593 ปห<br>ราม<br>วต-9575 กห<br>ราม<br>ณธ-2063<br>ราม<br>ออ-2246 กห | 292.10<br>4,465.00<br>6,214.95<br>6,650.00<br>5,859.81<br>410.19<br>6,270.00<br>1,598.13<br>111.87<br>1,710.00<br>4,794.39                                 | 1,121.50<br>78.50<br>1,200.00   |                                                  |                                |                  |                        | -125.19<br><b>4,339.81</b><br>6,650.00<br>-186.45<br><b>6,463.55</b><br>7,470.00<br>-209.43<br><b>7,260.57</b><br>1,710.00<br><b>1</b> ,710.00<br><b>1</b> ,6 <b>62.06</b><br><b>5</b> ,130.00        |                                  |                                  |             |
| 2.<br>3.<br>4.<br>5. | CF1-52-9999-036127<br>04/12/2009<br>102-1-07716/52<br>CF1-52-9999-036129<br>04/12/2009<br>102-1-08158/52<br>CF1-52-9999-036130<br>04/12/2009<br>102-1-08653/52<br>CF1-52-9999-036133<br>04/12/2009<br>102-1-08828/52<br>CF1-52-9999-036134               | ป<br>ป<br>ป | ราม<br>นล-5593 ปห<br>ราม<br>วต-9575 กห<br>ราม<br>ณธ-2063<br>ธาม<br>ลอ-2246 กห | 292.10<br>4,465.00<br>6,214.95<br>435.05<br>6,650.00<br>5,859.81<br>410.19<br>6,270.00<br>1,598.13<br>111.87<br>1,710.00<br>4,794.39<br>335.61             | 1,121.50<br>78.50<br>1,200.00   |                                                  |                                |                  |                        | -125.19<br><b>4,339.81</b><br>6,650.00<br>-186.45<br><b>6,463.55</b><br>7,470.00<br>-209.43<br><b>7,260.57</b><br><b>1,710.00</b><br><b>1,710.00</b><br><b>1,662.06</b><br><b>5,130.00</b><br>-143.83 |                                  |                                  |             |
| 2.<br>3.<br>4.<br>5. | CF1-52-9999-036127<br>04/12/2009<br>102-1-07716/52<br>CF1-52-9999-036129<br>04/12/2009<br>102-1-08158/52<br>CF1-52-9999-036130<br>04/12/2009<br>102-1-08653/52<br>CF1-52-9999-036133<br>04/12/2009<br>102-1-08828/52<br>CF1-52-9999-036134<br>04/12/2009 | บ<br>บ<br>บ | ราม<br>นล-5593 ปท<br>ราม<br>วต-9575 กท<br>ดาธ-2063<br>ราม<br>ออ-2246 กท       | 292.10<br>4,465.00<br>6,214.95<br>435.05<br>6,650.00<br>5,859.81<br>410.19<br>6,270.00<br>1,598.13<br>111.87<br>1,710.00<br>4,794.39<br>335.61<br>5,130.00 | 1,121.50<br>78.50<br>1,200.00   |                                                  |                                |                  |                        | -125.19<br>4,339.81<br>6,650.00<br>186.45<br>6,463.55<br>7,470.00<br>-209.43<br>7,260.57<br>1,710.00<br>4,71.94<br>1,662.06<br>5,130.00<br>-143.83<br>4,986.17                                        |                                  |                                  |             |

| 🏄 Start | ۹  | 🗿 🕑 🔌 🙆 Inbo:      | × - P | Micro 🔁 ol  | f_2003   | 🛛 🗃 คู่มืออู่บันทึกใ 🔂 🗁 โอ๋ | 🔄 😼 My Computer | 🥢 🥙 หน้  | ม้าหลัก - Mi 🖉 <b>บันทึกใบกำกั</b> | EN < 🛃     | V2 13:43 |
|---------|----|--------------------|-------|-------------|----------|------------------------------|-----------------|----------|------------------------------------|------------|----------|
| ど Done  |    |                    |       |             |          |                              |                 |          |                                    | ) Internet |          |
|         |    |                    |       |             |          | · · · ·                      | · · ·           |          |                                    |            |          |
|         |    | 04/12/2009         |       | รวม         | 5,130.00 |                              |                 | 4,986.17 |                                    |            | -        |
|         |    | CF1-52-9999-036134 |       |             | 335.61   |                              |                 | -143.83  |                                    |            |          |
|         | 5. | 102-1-08828/52     | ป     | ออ-2246 กหา | 4,794.39 |                              |                 | 5,130.00 |                                    |            |          |
|         |    | 04/12/2009         |       | รวม         | 1,710.00 |                              |                 | 1,662.06 |                                    |            |          |
|         |    | CF1-52-9999-036133 |       |             | 111.87   |                              |                 | -47.94   |                                    |            |          |
| 1       | 4. | 102-1-08655552     | Ľυ    | MD-2005     | 1,098.15 |                              |                 | 1,710.00 |                                    |            |          |

### 7. ขั้นตอนการ save ข้อมูล

7.1 คีย์เล่มที่/เลขที่ และวันที่ของใบกำกับภาษี เสร็จแล้ว กคที่ปุ่มบันทึกใบกำกับภาษี

| ในศาคั | บภาษีของอู่ - Microso  | ft I | nternet Explo        | orer      |               |            |            |          |           |           |            | _ 8 ×   |
|--------|------------------------|------|----------------------|-----------|---------------|------------|------------|----------|-----------|-----------|------------|---------|
| lit V  | iew Favorites Tool     | s    | Help                 |           |               |            |            |          |           |           |            |         |
| (      | 🕥 -  🔁 🖉               | ~    | Search               | 🔶 Favorit | es 🚱 🔗        | 1- 🚵 🥅     | a 🔲 🚧      |          |           |           |            |         |
|        |                        |      |                      |           |               |            |            |          |           |           |            | Links » |
| 🥑 nc   | tp://192.168.3.16/esm/ | s)g  | Jarage/eGAR_G        | 4,774.07  | seriD=GA1-339 |            |            |          | 9,190.00  |           | · • • •    | LITIKS  |
|        | CF1-52-9999-036134     |      |                      | 335.61    |               |            |            |          | -143.83   |           |            |         |
|        | 04/12/2009             |      | รวม                  | 5,130.00  |               |            |            |          | 4,986.17  |           |            |         |
| 6.     | 102-1-08991/52         | ค1   | กค-2341              | 4,261.68  |               |            |            |          | 4,560.00  |           |            |         |
|        | CF1-52-9999-036138     |      |                      | 298.32    |               |            |            |          | -127.85   |           |            |         |
|        | 04/12/2009             |      | รวม                  | 4,560.00  |               |            |            |          | 4,432.15  |           |            |         |
| 7.     | 102-1-09020/52         | ป    | <u>ุกข-7173 กห</u> า | 6,925.23  |               |            |            | 0.00     | 5,410.00  |           |            |         |
|        | CF1-52-9999-036141     |      |                      | 484.77    |               |            |            | 2,000.00 | -207.76   |           |            |         |
|        | 04/12/2009             |      | รวม                  | 7,410.00  |               |            | -          | 2,000.00 | 5,202.24  |           |            |         |
| 8.     | 102-1-09023/52         | ป    | ษฮ-5190 กห           | 1,864.49  |               |            |            |          | 1,995.00  |           |            |         |
|        | CF1-52-9999-036143     |      |                      | 130.51    |               |            |            |          | -55.93    |           |            |         |
|        | 04/12/2009             |      | รวม                  | 1,995.00  |               |            |            |          | 1,939.07  |           |            |         |
| 9.     | 102-1-09377/52         | ъ    | ดศ-1165 กหา          | 1,242.99  |               |            |            |          | 1,330.00  |           |            |         |
|        | CF1-52-9999-036145     |      |                      | 87.01     |               |            |            |          | -37.29    |           |            |         |
|        | 04/12/2009             |      | รวม                  | 1,330.00  |               |            |            |          | 1,292.71  |           |            |         |
| 10.    | 102-1-09665/52         | ป    | ษพ-5125 กห           | 1,864.49  |               |            |            |          | 1,995.00  |           |            |         |
|        | CF1-52-9999-036146     |      |                      | 130.51    |               |            |            |          | -55.93    |           |            |         |
|        | 04/12/2009             |      | รวม                  | 1,995.00  |               |            |            |          | 1,939.07  |           |            |         |
| 11.    | 102-1-09728/52         | Ц    | ษม-352 กหา           | 3,995.33  |               |            |            |          | 4,275.00  | 363/18123 | 24/11/2009 |         |
|        | CF1-52-9999-036148     |      |                      | 279.67    |               |            |            |          | -119.86   |           |            |         |
|        | 04/12/2009             |      | รวม                  | 4,275.00  |               |            |            |          | 4,155.14  |           |            |         |
| 12.    | 136-1-00870/52         | ป    | ชภ-5786 กหา          | 3,817.76  |               |            |            |          | 4,085.00  | 363/18124 | 24/11/2009 |         |
|        | CF1-52-9999-036150     |      |                      | 267.24    |               |            |            |          | -114.53   |           |            |         |
|        | 04/12/2009             |      | รวม                  | 4,085.00  |               |            |            |          | 3,970.47  |           |            |         |
|        |                        |      | รวมเงิน :            | 49,875.00 | 1,200.00      |            |            |          | 47,643.01 |           |            |         |
|        |                        |      |                      |           |               | บับเชื่อ?บ | กำกับการนี |          |           |           |            |         |
|        |                        |      |                      |           | $\sim$        | GAPHTO     |            |          |           |           |            |         |
|        |                        |      |                      |           |               |            |            |          |           |           |            |         |
|        |                        |      |                      |           |               |            |            |          |           |           |            |         |
|        |                        |      |                      |           |               |            |            |          |           |           |            |         |

|          | 04/12/2009        | รวม         | 4,085.00  |                     |                |          | 3,970.47                              |                         |              |             |
|----------|-------------------|-------------|-----------|---------------------|----------------|----------|---------------------------------------|-------------------------|--------------|-------------|
|          |                   | รวมเงิน :   | 49,875.00 | 1,200.00            |                |          | 47,643.0                              | 1                       |              |             |
|          |                   |             |           |                     |                |          |                                       |                         |              | _           |
|          |                   |             |           |                     | บับเชื้อในอ้าง | กับอาหรื |                                       |                         |              |             |
|          |                   |             |           |                     |                |          | •                                     |                         |              |             |
|          |                   |             |           |                     |                |          |                                       |                         |              |             |
|          |                   |             |           |                     |                |          |                                       |                         |              |             |
|          |                   |             |           |                     |                |          |                                       |                         |              |             |
|          |                   |             |           |                     |                |          |                                       |                         |              | <b>&gt;</b> |
|          |                   |             |           |                     |                |          |                                       |                         | 🥑 Internet   |             |
| <b>A</b> | 💽 🚱 义 🕓 Inbox - I | Micro 🛛 🗀 o | f_2003    | 📔 🗃 คู่มืออู่บันทึก | ห 🛛 🗀 เอ้      | N 💭 N    | 4y Computer 🛛 🧔 🕫                     | หน้าหลัก - Mi 🛛 🧔 บันพื | กใบศากั EN « | 72 14:01    |
|          |                   |             | _         |                     |                | 9        | · · · · · · · · · · · · · · · · · · · |                         |              |             |

## 7.2 เมื่อกดที่ปุ่มบันทึกใบกำกับภาษี จะขึ้นหน้าจอ ว่า บันทึกข้อมูลไปทั้งหมด กี่รายการ และจะเปลี่ยนตัวอักษรเป็นสีจาง แล้วกดที่ปุ่ม OK เป็นการบันทึกข้อมูลเรียบร้อย

| 🎒 ບັນ | ทึกใบกำกับภาษีของอู่ | - Mi  | crosoft Inter        | net Explorer |                 |          |               |             |           |           |            |         |       | <u>a</u> z |
|-------|----------------------|-------|----------------------|--------------|-----------------|----------|---------------|-------------|-----------|-----------|------------|---------|-------|------------|
| File  | Edit View Favori     | tes   | Tools Help           |              |                 |          |               |             |           |           |            |         |       | <b>.</b>   |
|       | Back 👻 💮 👻 🔀         |       | हो 🏠 🎾               | 🔵 Search 🛛 🪽 | ├── Favorites   | 😕 😒 -    | 칠 🤜 🚺         | . 12        | -226      |           |            |         |       |            |
| Addre | ss 🕘 http://192.168  | .3.16 | 6/esmk5/garage       | e/eGAR_GAE0  | 16.ASPX?UserID: | =GA1-239 |               |             |           |           |            | 💌 🄁 G   | ) Lin | ks »       |
| 5.    | 102-1-08828/52       | ป     | ออ-2246 กหา          | 4,794.39     |                 |          |               |             | 5,130.00  |           |            | แก้ให   |       |            |
|       | CF1-52-9999-036134   | L     |                      | 335.61       |                 |          |               |             | -143.83   | ,         |            |         | _     |            |
|       | 04/12/2009           |       | รวม                  | 5,130.00     |                 |          |               |             | 4,986.17  |           |            |         |       |            |
| 6.    | 102-1-08991/52       | ค1    | กค-2341              | 4,261.68     |                 |          |               |             | 4,560.00  |           |            | น คัชไร |       |            |
|       | CF1-52-9999-036138   | :     |                      | 298.32       |                 |          |               |             | -127.85   |           |            |         | _     |            |
|       | 04/12/2009           |       | รวม                  | 4,560.00     |                 |          |               |             | 4,432.15  |           |            |         |       |            |
| 7.    | 102-1-09020/52       | ъ     | <u>ุกข-7173 กห</u> า | 6,925.23     |                 |          |               | 0.00        | 5,410.00  |           |            | แก้ไร   |       |            |
|       | CF1-52-9999-036141   |       |                      | 484.77       |                 |          |               | 2,000.00    | -207.76   |           |            |         |       |            |
|       | 04/12/2009           |       | รวม                  | 7,410.00     |                 |          | -3            | 2,000.00    | 5,202.24  |           |            |         |       |            |
| 8.    | 102-1-09023/52       | ъ     | ษฮ-5190 กห           | 1,864.49     |                 |          |               |             | 1,995.00  |           |            | แก้ไร   |       |            |
|       | CF1-52-9999-036143   |       |                      | 130.51       |                 |          |               |             | 55.93     |           |            |         |       |            |
|       | 04/12/2009           |       | รวม                  | 1,995.00     |                 | Microsof | t Internet Ex | plorer      | × 939.07  |           |            |         |       |            |
| 9.    | 102-1-09377/52       | Ц     | ตศ-1165 กห           | 1,242.99     |                 |          | บันทึกข้อมูล" | ไปทั้งหมด 2 | 330.00    |           |            | แก้ไร   |       |            |
|       | CF1-52-9999-036145   |       |                      | 87.01        |                 | <u>•</u> | -             |             | 37.29     |           |            |         |       |            |
|       | 04/12/2009           |       | รวม                  | 1,330.00     |                 |          |               |             | 292.71    |           |            |         |       |            |
| 10.   | 102-1-09665/52       | J     | ษพ-5125 กห           | 1,864.49     |                 |          |               |             | 995.00    |           |            | แก้ไข   |       |            |
|       | CF1-52-9999-036146   | i     |                      | 130.51       |                 |          |               |             | -55.93    |           |            |         |       | _          |
|       | 04/12/2009           |       | ຮວນ                  | 1,995.00     |                 |          |               |             | 1,939.07  | -         |            |         | 1 -   |            |
| 11.   | 102-1-09728/52       | J     | ษม-352 กห            | 3,995.33     |                 |          |               |             | 4,275.00  | 363/18123 | 24/11/2009 | แก้ให   |       |            |
|       | CF1-52-9999-036148   |       |                      | 279.67       |                 |          |               |             | -119.86   |           |            |         |       |            |
|       | 04/12/2009           |       | รวม                  | 4,275.00     |                 |          |               |             | 4,155.14  |           |            |         |       |            |
| 12.   | 136-1-00870/52       | J     | ชภ-5786 กหา          | 3,817.76     |                 |          |               |             | 4,085.00  | 363/18124 | 24/11/2009 | แก้ไข   |       | 1          |
|       | CF1-52-9999-036150   | I     |                      | 267.24       |                 |          |               |             | -114.53   |           |            | -       |       | _          |
|       | 04/12/2009           |       | ຽວມ                  | 4,085.00     | 1 200 00        |          |               |             | 3,970.47  |           |            |         |       | _          |
|       |                      |       | Simon :              | 49,875.00    | 1,200.00        |          |               |             | 47,043.01 |           |            |         |       |            |
|       |                      |       |                      |              |                 | 1        | บันทึกใบกำกับ | มภาษี 🛛     |           |           |            |         |       |            |
|       |                      |       |                      |              |                 |          |               |             | I         |           |            |         |       |            |
|       |                      |       |                      |              |                 |          |               |             |           |           |            |         |       | _ 🖃        |
|       |                      | _     |                      |              |                 |          |               |             |           |           |            |         |       |            |

| CF1-52-9999-036150 |                 | 267.24    |          |                          |          | -114.53      |                 |                  | J        |       |
|--------------------|-----------------|-----------|----------|--------------------------|----------|--------------|-----------------|------------------|----------|-------|
| 04/12/2009         | รวม             | 4,085.00  |          |                          | ;        | 3,970.47     |                 |                  |          |       |
|                    | รวมเงิน :       | 49,875.00 | 1,200.00 |                          | 4        | 17,643.01    |                 |                  |          |       |
|                    |                 |           |          |                          |          |              |                 |                  |          |       |
|                    |                 |           |          | บันทึกใบก                | ำกับภาษี |              |                 |                  |          |       |
|                    |                 |           |          |                          |          |              |                 |                  |          |       |
|                    |                 |           |          |                          |          |              |                 |                  |          |       |
| •                  |                 |           |          |                          |          |              |                 |                  |          |       |
| 🛃 Done             |                 |           |          |                          |          |              |                 |                  | Internet |       |
| 🍠 Start 🧉 💽 🚱 👋    | 🕒 Inbox - Micro | 🔁 of_20   | )3 🛛 🚺 🕫 | อู่มืออู่บันทึกใ 🔁 🗀 โอ๋ | 🔄 😔 My C | iomputer 🧧 🧔 | 🖹 หน้าหลัก - Mi | ខ ิ บันทึกใบศาคั | EN < 述 🔽 | 14:02 |

# 8. ขั้นตอนการแก้เล่มที่/เลขที่ วันที่ใบกำกับภาษี ดังนี้

8.1 กคกลิกให้เป็นเครื่องหมายถูกในช่องสี่เหลี่ยม สีตัวอักษรจะเปลี่ยนเป็นสีเข้ม

| 🎒 ບັນ  | ทึกใบกำกับภาษีของอู่ - | - Mi | icrosoft Interi      | net Explorer |                 |            |                                       |           |           |           |            |              | _ 8 ×      |
|--------|------------------------|------|----------------------|--------------|-----------------|------------|---------------------------------------|-----------|-----------|-----------|------------|--------------|------------|
| File   | Edit View Favorit      | :es  | Tools Help           |              |                 |            |                                       |           |           |           |            |              |            |
|        | Back 👻 🍙 👻 🔀           |      | ଅ 🚮 🔎                | 🔵 Search 🛛 🪽 |                 | <i>G</i> - | 🎍 🤜                                   | 1         | -28       |           |            |              |            |
| Addre  | ss 🗿 bttp://192.168    | 3.1  | 6/esmk5/garage       |              | 16 ASPX2LIserII | D=GA1-139  |                                       |           | ~         |           |            | - <b>-</b> 6 | n Links »  |
| 1.00.0 | 102-1-00020/02         |      | 0705mill07gdildgt    | 4,794.JP     |                 |            |                                       |           | 5,150.00  | 1         |            |              |            |
|        | CF1-52-9999-036134     |      |                      | 335.61       |                 |            |                                       |           | -143.83   |           |            |              |            |
|        | 04/12/2009             |      | รวม                  | 5,130.00     |                 |            |                                       |           | 4,986.17  |           |            |              |            |
| 6.     | 102-1-08991/52         | ค1   | กค-2341              | 4,261.68     |                 |            |                                       |           | 4,560.00  |           |            | น กัป        | 2 F        |
|        | CF1-52-9999-036138     |      |                      | 298.32       |                 |            |                                       |           | -127.85   |           |            |              |            |
|        | 04/12/2009             |      | รวม                  | 4,560.00     |                 |            |                                       |           | 4,432.15  |           |            |              |            |
| 7.     | 102-1-09020/52         | ป    | <u>ิ</u> ภข-7173 กหา | 6,925.23     |                 |            |                                       | 0.00      | 5,410.00  |           |            | แก้ให        | 2 <b>–</b> |
|        | CF1-52-9999-036141     |      |                      | 484.77       |                 |            |                                       | -2,000.00 | -207.76   |           |            |              |            |
|        | 04/12/2009             |      | รวม                  | 7,410.00     |                 |            |                                       | -2,000.00 | 5,202.24  |           |            |              |            |
| 8.     | 102-1-09023/52         | ป    | ษฮ-5190 กห           | 1,864.49     |                 |            |                                       |           | 1,995.00  |           |            | แก้ไร        | 21 F       |
|        | CF1-52-9999-036143     |      |                      | 130.51       |                 |            |                                       |           | -55.93    |           |            |              |            |
|        | 04/12/2009             |      | รวม                  | 1,995.00     |                 |            |                                       |           | 1,939.07  |           |            |              |            |
| 9.     | 102-1-09377/52         | ป    | ดศ-1165 กห           | 1,242.99     |                 |            |                                       |           | 1,330.00  |           |            | แก้ใ         | u 🗖        |
|        | CF1-52-9999-036145     |      |                      | 87.01        |                 |            |                                       |           | -37.29    |           |            |              |            |
|        | 04/12/2009             |      | รวม                  | 1,330.00     |                 |            |                                       |           | 1,292.71  |           |            |              |            |
| 10.    | 102-1-09665/52         | ป    | ษพ-5125 กห           | 1,864.49     |                 |            |                                       |           | 1,995.00  |           |            | แก้ให        | 21 F       |
|        | CF1-52-9999-036146     |      |                      | 130.51       |                 |            |                                       |           | -55.93    |           |            |              |            |
|        | 04/12/2009             |      | รวม                  | 1,995.00     |                 |            |                                       |           | 1,939.07  |           |            |              |            |
| 11.    | 102-1-09728/52         | ъ    | ษม-352 กห            | 3,995.33     |                 |            |                                       |           | 4,275.00  | 363/18123 | 24/11/2009 | แก้ใช        | u 🔽        |
|        | CF1-52-9999-036148     |      |                      | 279.67       |                 |            |                                       |           | -119.86   |           |            |              |            |
|        | 04/12/2009             |      | รวม                  | 4,275.00     |                 |            |                                       |           | 4,155.14  |           |            |              |            |
| 12.    | 136-1-00870/52         | ป    | ชภ-5786 กหา          | 3,817.76     |                 |            |                                       |           | 4,085.00  | 363/18124 | 24/11/2009 | น กัป        | 21         |
|        | CF1-52-9999-036150     |      |                      | 267.24       |                 |            |                                       |           | -114.53   |           |            |              |            |
|        | 04/12/2009             |      | รวม                  | 4,085.00     |                 |            |                                       |           | 3,970.47  |           |            |              | _          |
|        |                        |      | รวมเงิน :            | 49,875.00    | 1,200.00        |            |                                       |           | 47,643.01 |           |            |              |            |
|        |                        |      |                      |              |                 |            | • • • • • • • • • • • • • • • • • • • | 5t        |           |           |            |              |            |
|        |                        |      |                      |              |                 |            | GAVITAGET                             |           |           |           |            |              |            |
|        |                        |      |                      |              |                 |            |                                       |           |           |           |            |              |            |
|        |                        |      |                      |              |                 |            |                                       |           |           |           |            |              |            |
| •      |                        |      |                      |              |                 |            |                                       |           |           |           |            |              | •          |

|       | 04/12/2009         | รวม             | 4,085.00  |           |                     |            | 3,970.47      |                     |                    |               |
|-------|--------------------|-----------------|-----------|-----------|---------------------|------------|---------------|---------------------|--------------------|---------------|
|       |                    | รวมเงิน :       | 49,875.00 | 1,200.00  |                     |            | 47,643.01     |                     |                    |               |
|       |                    |                 |           |           |                     |            |               |                     |                    |               |
|       |                    |                 |           |           | บันทึกใช            | มกำกับภาษี |               |                     |                    |               |
|       |                    |                 |           |           |                     |            | _             |                     |                    |               |
|       |                    |                 |           |           |                     |            |               |                     |                    |               |
|       |                    |                 |           |           |                     |            |               |                     |                    |               |
|       |                    |                 |           |           |                     |            |               |                     |                    | <b>&gt;</b>   |
| ど Don | ne                 |                 |           |           |                     |            |               |                     | 🥑 Inte             | ernet         |
| 🏉 Sta | ırt <i>i</i> 🧕 🧿 🍅 | 🕒 Inbox - Micro | 🔁 of_20   | )3 🛛 🔂 වේ | มืออู่บันทึกใ 📔 🗀 โ | đ          | 😼 My Computer | 🖉 🖉 หน้าหลัก - Mi 🛛 | 😫 บันทึกใบกำกั 🛛 🗉 | 🛛 < 🛃 🔽 14:04 |

8.2 ทำการแก้ไขข้อมูลให้ถูกต้อง แล้วกดปุ่มแก้ไขแล้ว หน้าจอขึ้น ว่า แก้ไขข้อมูลเรียบร้อยแล้ว แล้วกค OK ตัวอักษรจะเปลี่ยนเป็นสีจางเช่นเดิม ระบบบันทึกข้อมูลให้เรียบร้อยแล้ว คลิกเครื่องหมายถูกออก

| 🥭 ີ ບັນ   | ทึกใบกำกับภาษีของอู่                                    | - Mi | crosoft Interi       | net Explorer |                 |         |                |              |       |           |           |            |        | _ 8 ×    |
|-----------|---------------------------------------------------------|------|----------------------|--------------|-----------------|---------|----------------|--------------|-------|-----------|-----------|------------|--------|----------|
| File      | Edit View Favori                                        | es   | Tools Help           |              |                 |         |                |              |       |           |           |            |        | <b>1</b> |
| <b>()</b> | 🕞 Back + 🕞 + 💌 😰 🏠 🔎 Search 👷 Favorites 🚱 😥 + 😓 🚍 🦲 🎉 🖓 |      |                      |              |                 |         |                |              |       |           |           |            |        |          |
| Addre     | ss 💽 http://192.168                                     | 3.1  | 6/esmk5/garage       | e/eGAR_GAE0  | 16.ASPX?UserID= | GA1-539 |                |              |       |           |           |            | 💌 🔁 Go | Links »  |
| 5.        | 102-1-08828/52                                          | ป    | ออ-2246 กหา          | 4,794.39     |                 |         |                |              |       | 5,130.00  |           |            | แก้ใช  |          |
|           | CF1-52-9999-036134                                      |      |                      | 335.61       |                 |         |                |              |       | -143.83   |           |            |        |          |
|           | 04/12/2009                                              |      | รวม                  | 5,130.00     |                 |         |                |              |       | 4,986.17  |           |            |        |          |
| 6.        | 102-1-08991/52                                          | ค1   | กค-2341              | 4,261.68     |                 |         |                |              |       | 4,560.00  |           |            | แก้ใข  |          |
|           | CF1-52-9999-036138                                      |      |                      | 298.32       |                 |         |                |              |       | -127.85   |           |            |        |          |
|           | 04/12/2009                                              |      | รวม                  | 4,560.00     |                 |         |                |              |       | 4,432.15  |           |            |        |          |
| 7.        | 102-1-09020/52                                          | ъ    | <u>ุ</u> ภช-7173 กหา | 6,925.23     |                 |         |                | 0.00         |       | 5,410.00  |           |            | แก้ไข  |          |
|           | CF1-52-9999-036141                                      |      |                      | 484.77       |                 |         | -              | 2,000.00     |       | -207.76   |           |            |        |          |
|           | 04/12/2009                                              |      | รวม                  | 7,410.00     |                 |         | -              | 2,000.00     |       | 5,202.24  |           |            |        |          |
| 8.        | 102-1-09023/52                                          | ъ    | ษฮ-5190 กห           | 1,864.49     |                 |         |                |              |       | 1,995.00  |           |            | แก้ไข  |          |
|           | CF1-52-9999-036143                                      |      |                      | 130.51       |                 |         |                |              |       | -55.93    |           |            |        |          |
|           | 04/12/2009                                              |      | รวม                  | 1,995.00     |                 | Micros  | oft Internet   | Explorer     | ≚     | 1,939.07  |           |            |        |          |
| 9.        | 102-1-09377/52                                          | ч    | ตศ-1165 กหา          | 1,242.99     |                 |         | ມລັງຄຄັວງ      | ເວເຊັຍນເຮັວຍ |       | 1,330.00  |           |            | แก้ไข  |          |
|           | CF1-52-9999-036145                                      | 5    |                      | 87.01        |                 |         | <b>1</b>       |              | -37.3 | -37.29    |           |            |        |          |
|           | 04/12/2009                                              |      | รวม                  | 1,330.00     |                 |         |                | _            |       | 1,292.71  |           |            |        |          |
| 10.       | 102-1-09665/52                                          | ъ    | ษพ-5125 กห           | 1,864.49     |                 |         | OK             |              |       | 1,995.00  |           |            | แก้ไข  |          |
|           | CF1-52-9999-036146                                      |      |                      | 130.51       |                 |         |                |              |       | -55.93    |           |            |        |          |
|           | 04/12/2009                                              |      | รวม                  | 1,995.00     |                 |         |                |              |       | 1,939.07  |           |            |        |          |
| 11.       | 102-1-09728/52                                          | ป    | ษม-352 กท            | 3,995.33     |                 |         |                |              |       | 4,275.00  | 363/18123 | 20/11/2009 | แก้ไข  |          |
|           | CF1-52-9999-036148                                      |      |                      | 279.67       |                 |         |                |              |       | -119.86   |           |            |        |          |
|           | 04/12/2009                                              |      | รวม                  | 4,275.00     |                 |         |                |              |       | 4,155.14  |           |            |        |          |
| 12.       | 136-1-00870/52                                          | ъ    | ชภ-5786 กหา          | 3,817.76     |                 |         |                |              |       | 4,085.00  | 363/18124 | 24/11/2009 | แก้ไข  |          |
|           | CF1-52-9999-036150                                      |      |                      | 267.24       |                 |         |                |              |       | -114.53   |           |            |        |          |
|           | 04/12/2009                                              |      | รวม                  | 4,085.00     |                 |         |                |              |       | 3,970.47  |           |            |        |          |
|           |                                                         |      | รวมเงิน :            | 49,875.00    | 1,200.00        |         |                |              |       | 47,643.01 |           |            |        |          |
|           |                                                         |      |                      |              |                 |         | เข็มซื้อในอำวั | แลวเรื       |       |           |           |            |        |          |
|           |                                                         |      |                      |              |                 |         |                |              |       |           |           |            |        |          |
|           |                                                         |      |                      |              |                 |         |                |              |       |           |           |            |        | -        |
| 4         |                                                         |      |                      |              |                 |         |                |              |       |           |           |            |        |          |

|        | CTR1 50 0000 0061 50 |   |               | 262.24    |          |                  |         |  | 114.50        |                    |                    |  |       |
|--------|----------------------|---|---------------|-----------|----------|------------------|---------|--|---------------|--------------------|--------------------|--|-------|
|        | CF1-32-9999-036130   | , |               | 201.24    |          |                  |         |  | -114.55       |                    |                    |  |       |
|        | 04/12/2009           |   | รวม           | 4,085.00  |          |                  |         |  | 3,970.47      |                    |                    |  |       |
|        |                      |   | รวมเงิน :     | 49,875.00 | 1,200.00 |                  |         |  | 47,643.01     |                    |                    |  |       |
|        |                      |   |               |           |          |                  |         |  | _             |                    |                    |  |       |
|        | บันทึกใบกำกับภาษี    |   |               |           |          |                  |         |  |               |                    |                    |  |       |
|        |                      |   |               |           |          |                  |         |  |               |                    |                    |  |       |
|        |                      |   |               |           |          |                  |         |  |               |                    |                    |  | -     |
| •      |                      |   |               |           |          |                  |         |  |               |                    |                    |  |       |
| 🛃 Done |                      |   |               |           |          |                  |         |  |               |                    |                    |  |       |
| 🏄 Sta  | art <i>i</i> 🧕 🤒 »   | 0 | Inbox - Micro | 🔁 of_20   | 03 🚺 🔂 e | อู่มืออู่บันทึกใ | . 🗀 เอ๋ |  | 😏 My Computer | 🧧 🖉 หน้าหลัก - Mi… | 🙋 บันทึกใบกำกั 🛛 🖪 |  | 14:06 |